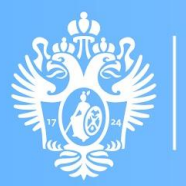

Санкт-Петербургский государственный университет

## КРИПТОВЕЧЕ

#### ПЛАТФОРМА ДЛЯ ПРОВЕДЕНИЯ ЭЛЕКТРОННЫХ ГОЛОСОВАНИЙ

Инструкция пользователяголосующего

## Оглавление

- 1. Регистрация в системе и первый вход
- 2. Регистрация перед голосованием
- 3. Голосование
- 4. Просмотр результатов голосования

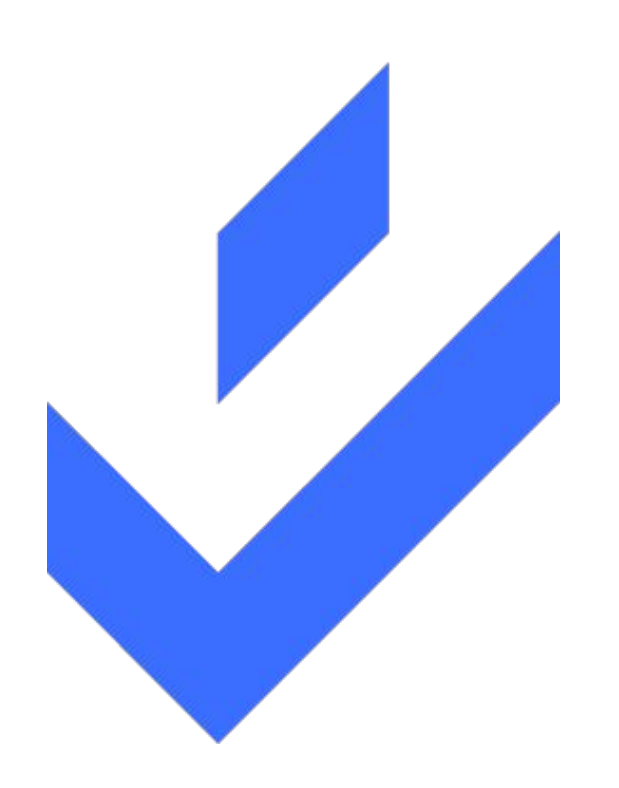

## РЕГИСТРАЦИЯ В СИСТЕМЕ И ПЕРВЫЙ ВХОД

#### РЕГИСТРАЦИЯ В СИСТЕМЕ И ПЕРВЫЙ ВХОД

#### Получите письмо-приглашение на почте

для регистрации в системе Вам необходимо открыть письмо "Подтверждение регистрации", автоматически созданное системой, после того, как Вас добавили для голосования

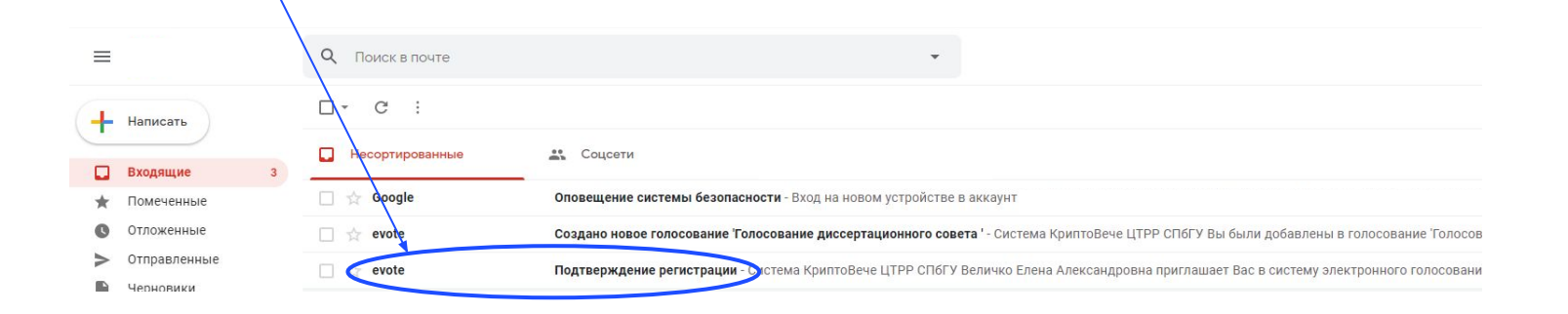

#### РЕГИСТРАЦИЯ В СИСТЕМЕ И ПЕРВЫЙ ВХОД

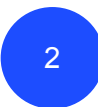

#### Перейдите по ссылке в письме

после открытия письма "Подтверждение регистрации", необходимо перейти по ссылке (кнопка "Создать пароль") для заполнения регистрационных данных

> **КРИПТОВ У** электронное голосование

Система КриптоВече ЦТРР СПбГУ

Величко Елена Александровна приглашает Вас в систему электронного голосования в качестве голосующего. Для доступа создайте свой пароль

Создать пароль

или перейдите по ссылке для создания пароля

©2019-2021. Система разработана Центром технологий распределенных реестров СПБГУ. Все права защищены. E-mail: <u>support@dltc.spbu.ru</u>

## РЕГИСТРАЦИЯ В СИСТЕМЕ И ПЕРВЫЙ ВХОД

#### 3

#### Заполните регистрационные данные

после перехода по ссылке из письма откроется регистрационная форма, в которую нужно ввести Ваши данные

| КРИПТОВУЧЯ<br>электронное голосование                                                                                                    | 4                                           | КРИПТОВУУ<br>электронное голосование                                                                                                    |
|----------------------------------------------------------------------------------------------------|---------------------------------------------|----------------------------------------------------------------------------------------------------|
| ру ск<br>Аобро пожаловать системи<br>Фанилия<br>Фанилия<br>Има<br>Има<br>Има<br>Отчество<br>Потество<br>Мовий пароль<br>размога<br>Виберите новый пароль<br>Виберите носый пароль<br>Моказанованованованованованованованованованов | 4 Нажмите на кнопку<br>"Зарегистрироваться" | ру ту<br>Добро пожаловать на страниу<br>регистрации в системи<br>Фанилия<br>Петров<br>Имя<br>Петр<br>Огчество<br>Петрович<br>Новий пароль<br>Повторите новый пароль<br>Биберите човый пароль<br>ШТС-33 Россия - Москва - С |

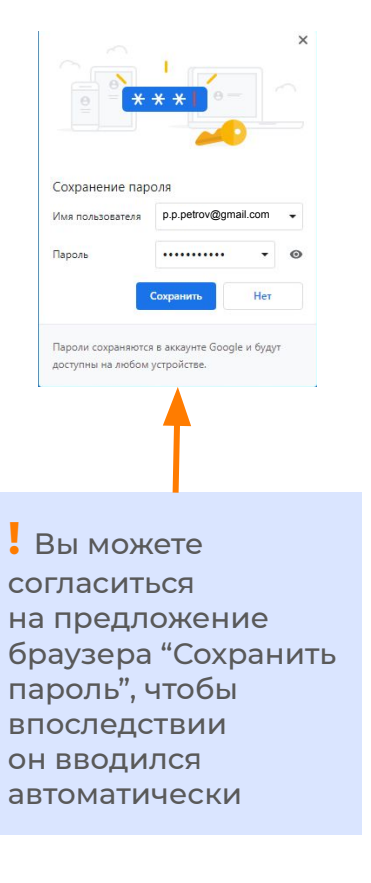

## РЕГИСТРАЦИЯ В СИСТЕМЕ И ПЕРВЫЙ ВХОД

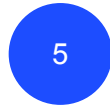

#### Войдите в систему

после успешного заполнения регистрационных данных, необходимо ввести свои логин (email) и пароль, после чего нажать кнопку "Войти"

| КРИПТОВЯЧЯ<br>электронное голосование                                           |  |  |
|---------------------------------------------------------------------------------|--|--|
| PY EN                                                                           |  |  |
| Адрес электронной почты                                                         |  |  |
| p.p.petrov@gmail.com                                                            |  |  |
| Пароль                                                                          |  |  |
|                                                                                 |  |  |
| Забыли пароль Войти как секретарь                                               |  |  |
| Регистрация                                                                     |  |  |
| Запомнить меня                                                                  |  |  |
| Даю согласие на обработку<br>персональных данных в<br>соответствии с Политикой. |  |  |
| Подтверждаю принадлежность мне<br>указанного электронного адреса.               |  |  |
| Войти                                                                           |  |  |
|                                                                                 |  |  |

## РЕГИСТРАЦИЯ ПЕРЕД ГОЛОСОВАНИЕМ

#### РЕГИСТРАЦИЯ ПЕРЕД ГОЛОСОВАНИЕМ

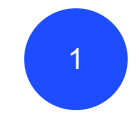

#### Откройте приглашение на регистрацию и перейдите по ссылке —

после открытия электронного письма о приглашении на регистрацию, необходимо перейти по ссылке в письме по кнопке "Перейти к голосованию"

#### КРИПТОВЯЧЯ

Вы были добавлены в голосование 'Голосование диссертационного совета ' в качестве голосующего.

Система КриптоВече ЦТРР СПБГУ

Начало регистрации 14.05.2021 в 00:00 (UTC+03:00).

Для входа в систему голосования, пожалуйста, введите логин и пароль от Вашего Личного кабинета на сайте Электронного голосования

| Забыли пароль?                                                                                                    | КРИПТОВЯЧЯ<br>электронное голосование                                                                  |
|----------------------------------------------------------------------------------------------------|----------------------------------------------------------------------------------------------------|
| ©2019-2021. Система разработана Центром технологий распределен<br>Все права защищены. E-mail: <u>support@dlfc spbu i</u> | РУ EN                                                                                                  |
|                                                                                                    | p.p.petrov@gmail.com                                                                                   |
|                                                                                                    | Пароль                                                                                                 |
|                                                                                                    |                                                                                                    |
|                                                                                                    | Забыли пароль Войти как секретарь                                                                      |
|                                                                                                    | Регистрация                                                                                            |
|                                                                                                    | Запомнить меня                                                                                         |
|                                                                                                    | Даю согласие на обработку<br>персональных данных в                                                     |
|                                                                                                    | соответствии с <u>Политикой</u> .<br>Подтверждаю принадлежность мне<br>указанного электронного адреса. |
|                                                                                                    | Войти                                                                                                  |
|                                                                                                    |                                                                                                    |

#### ИЛИ

#### Войдите в личный кабинет -

если Вас указали участником запланированного голосования, сведения о голосовании будут отражены в Вашем личном кабинете

#### РЕГИСТРАЦИЯ ПЕРЕД ГОЛОСОВАНИЕМ

## 2

#### Выберите активное

#### голосование

активные голосования доступны во вкладке "Повестки дня для голосования"

3

#### Подтвердите участие в

#### голосовании

после выбора активного голосования в стадии регистрации, для участия в голосовании необходимо нажать на кнопку "Зарегистрироваться" и дождаться начала голосования

#### Доступные повестки Повестки дня для голосования

Голосование диссертационного совета

🛃 Идёт регистрация

Повестки дня - архив -

#### く 옷 Петров П. П.

**А** Петров П. П.

Голосование диссертационного совета

Ожидается окончание регистрации

Оставшееся время:

00:08:38:10

#### Общая информация

| Часовой пояс                       | (UTC +3)                      |
|------------------------------------|-------------------------------|
| Начало регистрации:                | 14 мая 2021 г., 0:00          |
| Конец регистрации:                 | 15 мая 2021 г., 0:00          |
| Начало голосования:                | 15 мая 2021 г., 0:00          |
| Конец голосования:                 | 18 мая 2021 г., 0:00          |
| Тип голосования:                   | Тайное                        |
| Организация                        | Система КриптоВече ЦТРР СПбГУ |
| Возможность отмены регистрации     | Нет                           |
| Возможность повторного голосования | Нет                           |
| Статус:                            | Вы не зарегистрированы        |
|                                    |                               |

Зарегистрироваться

#### РЕГИСТРАЦИЯ ПЕРЕД ГОЛОСОВАНИЕМ

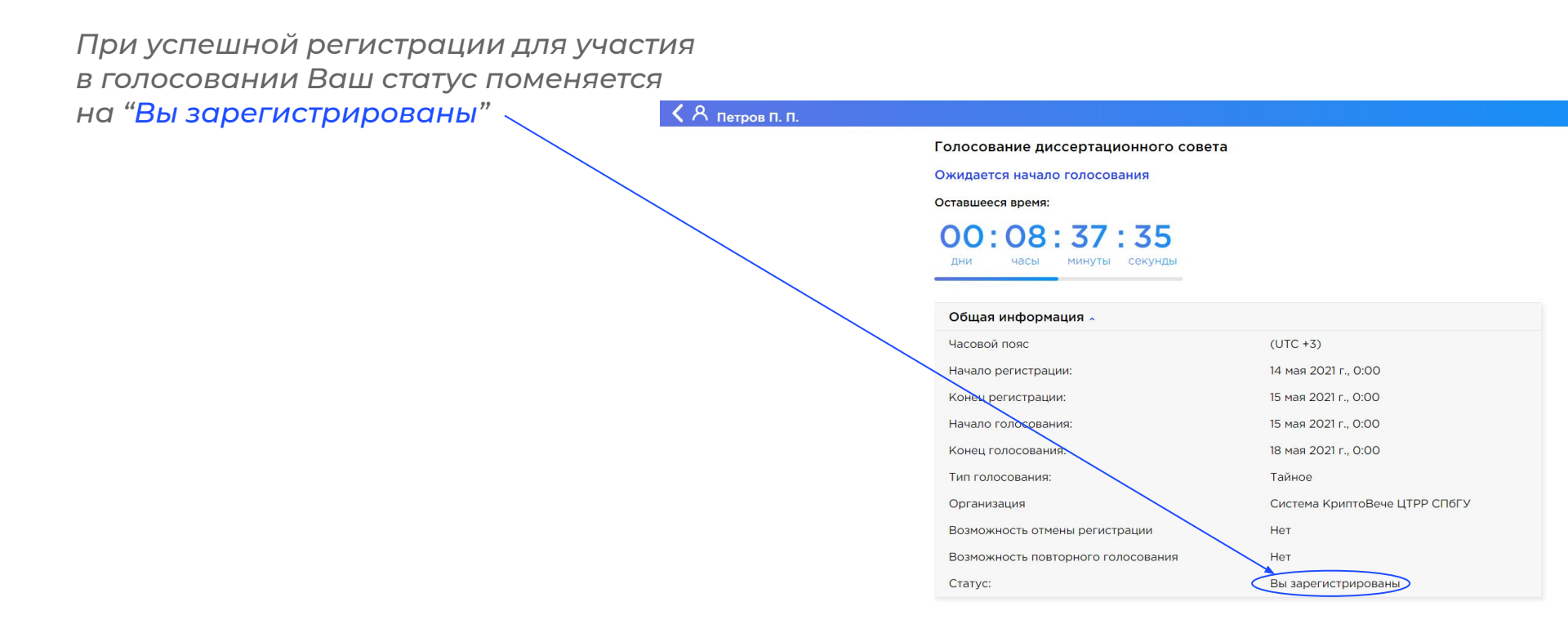

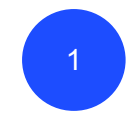

#### Откройте приглашение на голосование и перейдите по ссылке

после открытия электронного письма о приглашении на голосование, необходимо перейти по ссылке в письме по кнопке "Перейти к голосованию"

#### КРИПТОВЯЧЯ электронное голосование

Система КриптоВече ЦТРР СПбГУ

Открыто голосование по повестке 'Голосование диссертационного совета '. Вы можете проголосовать на сайте электронного голосования.

#### Перейти к голосованию

Для входа в систему голосования, пожалуйста, введите логин Вашего Личного кабинета на сайте Электронного голосо

Забыли пароль?

©2019-2021. Система разработана Центром технологий распределенных реест Все права защищены. E-mail: <u>support@dltc.spbu.ru</u>

# Адрес электронной почты p.p.petrov@gmail.com Пароль абыли пароль Войти как секреталь Регистрация Запомнить меня Даю согласие на обработку персональных данных в соответствии с Политикой. Подтверждаю принадлежность мне указанного электронного адреса.

Войти

KPNULOBEAS

EN

#### или

#### Войдите в личный кабинет \_\_\_\_

если Вас указали участником запланированного голосования, сведения о голосовании будут отражены в Вашем личном кабинете

#### А Петров П. П.

#### Доступные повестки

Повестки дня для голосования .

• Голосование диссертационного совета

🗟 Идёт голосование

истема КриптоВече ЦТРР СПбГУ

Повестки дня - архив 🗸

2

#### Выберите активное голосование

в личном кабинете пользователя отражаются как активные голосования (повестки дня для голосования), так и завершённые (повестки дня - архив)

く А Петров П. П.

Голосование диссертационного совета

Оставшееся время:

00:01:40:21 <sub>дни часы минуты секунды</sub>

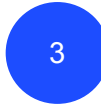

## Ознакомьтесь с материалами \_\_\_\_\_ повестки дня и списком вопросов

после открытия активного голосования Вам будет предложено ознакомиться с материалами повестки дня и вопросами для голосования

#### ► 📎 Материалы повестки 🔺

1. Диссертационная работа Смирнова С.С.

2. Диссертационная работа Иванова И.И.

#### Список вопросов

1. Подтверждаете ли вы присуждение степени кандидата наук?

#### Сделайте выбор

2. Подтверждаете ли вы присуждение степени доктора наук?

Сделайте выбор

4

#### Выберите вопрос —

чтобы перейти к вопросу необходимо нажать на кнопку "Сделайте выбор"

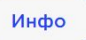

< < Летров П. П.

Голосование диссертационного совета

Оставшееся время:

**ОО: 01:55:51** дни часы минуты секунди

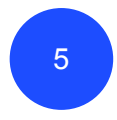

#### Выберите вариант ответа

отметьте один или несколько вариантов ответа (зависит от формулировки вопроса)

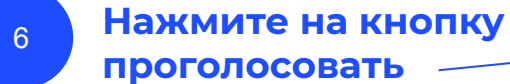

7

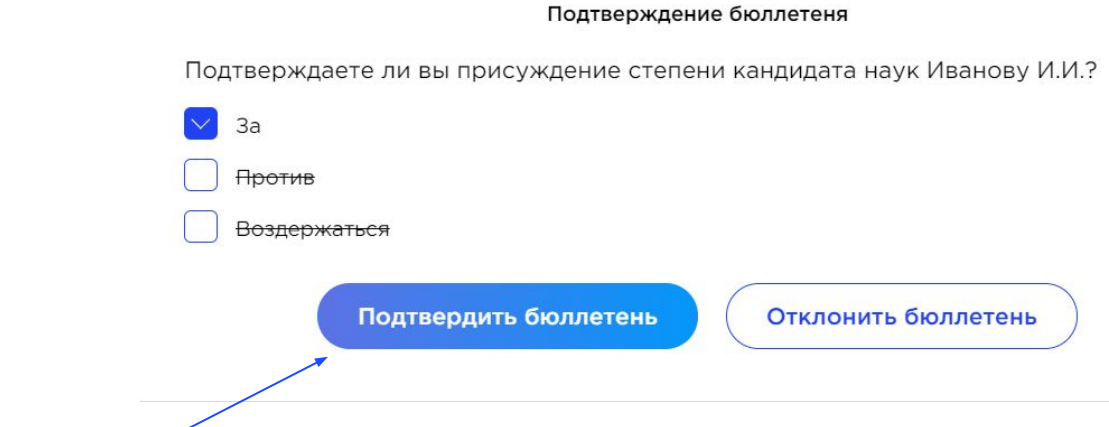

#### Подтвердите Ваш бюллетень

в целях защиты от случайного нажатия, системой предусмотрена функция подтверждения бюллетеня. Для того, чтобы Ваш голос был утён, необходимо нажать на кнопку "Подтвердить бюллетень"

#### КА Петров П. П.

#### Голосование диссертационного совета

Ваш голос учтён, итоги голосования будут представлены после истечения времени голосования

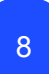

#### Вернитесь к списку вопросов

после того, как Вы успешно подтвердили свой бюллетень, система предложит Вам вернуться к списку вопросов

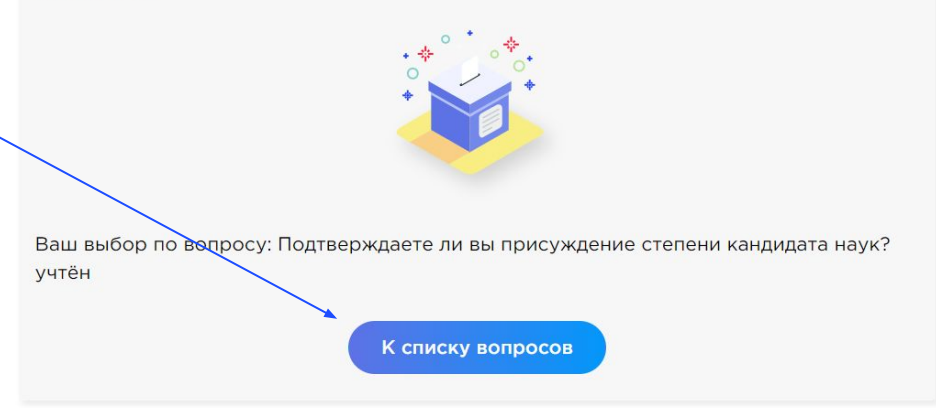

## ПРОСМОТР РЕЗУЛЬТАТОВ ГОЛОСОВАНИЯ

## ПРОСМОТР РЕЗУЛЬТАТОВ ГОЛОСОВАНИЯ

#### **КРИПТОВ У У** электронное голосование

Голосование по повестке 'Голосование диссертационного совета ' завершено. Вы можете ознакомиться с результатами на сайте электронного голосования.

Система КриптоВече ЦТРР СП6ГУ

Перейти к результатам KPNULOBEAS Для входа в систему голосования, пожалуйста, введите Вашего Личного кабинета на сайте Электронного Забыли пароль? EN Адрес электронной почты ©2019-2021. Система разработана Центром технологий распределен Все права защищены. E-mail: support@dltc spbu.n p.p.petrov@gmail.com Пароль ..... Забыли пароль Войти как секретарь Регистрация Запомнить меня Даю согласие на обработку персональных данных в соответствии с Политикой. Подтверждаю принадлежность мне указанного электронного адреса. Войти

Получите оповещение \_\_\_\_\_ об окончании голосования

после окончания голосования Вам будет направлено автоматическое уведомление на электронную почту

ИЛИ

#### Войдите в личный кабинет -

результаты завершенного голосования будут отражены в Вашем личном кабинете

## ПРОСМОТР РЕЗУЛЬТАТОВ ГОЛОСОВАНИЯ

#### **А** Петров П. П.

## Выберите интересующее \_ голосование

результаты завершённых голосований хранятся в личном кабинете во вкладке "Повестки дня - архив" в хронологическом порядке

| Повестки дня для голосования 🗸          |  |
|-----------------------------------------|--|
| Нет текущих голосований                 |  |
| Повестки дня - архив 🗸                  |  |
| • Голосование диссертационного совета   |  |
| 📕 Голосование закончено                 |  |
| Система КриптоВече ЦТРР СПбГУ           |  |
| • Голосование диссертационного совета   |  |
| 🗒 Голосование закончено                 |  |
| Система КриптоВече ЦТРР СПБГУ           |  |
| • Голосование учёного совета 17.05.2021 |  |
| 🗒 Голосование закончено                 |  |
| Система КриптоВече ЦТРР СПбГУ           |  |
| • Голосование учёного совета            |  |
| 🗒 Голосование закончено                 |  |
| Система КриптоВече ЦТРР СПбГУ           |  |
| • Голосование диссертационного совета   |  |
| 🗒 Голосование закончено                 |  |

## ПРОСМОТР РЕЗУЛЬТАТОВ ГОЛОСОВАНИЯ

3

#### К Петров П. П.

#### Голосование диссертационного совета

#### Голосование завершено

Материалы повестки -

Ознакомиться с вопросами -

Общая информация 🗸

#### Результат 🔺

1. Подтверждаете ли вы присуждение степени кандидата наук Иванову И.И.?

| Вариант      | Результат |
|--------------|-----------|
| За           | 1         |
| Против       | 0         |
| Воздержаться | 0         |
|              |           |

2. Подтверждаете ли вы присуждение степени доктора наук Смирнову С.С.?

| Вариант      | Результат |
|--------------|-----------|
| За           | 0         |
| Против       | 1         |
| Воздержаться | 0         |

Посмотреть мой бюллетень -

#### Ознакомьтесь с результатами

в открывшейся вкладке, помимо результатов, доступны также материалы повестки проведённого голосования, вопросы, информация о дате, времени

Вы можете проверить как были учтены Ваши ответы, нажав на кнопку "Посмотреть мой бюллетень"- Благодарим Вас за выбор платформы "КриптоВече"

ВАШИ ВОПРОСЫ, ОТЗЫВЫ, ПРЕДЛОЖЕНИЯ ПО ДОРАБОТКЕ ПЛАТФОРМЫ МОЖНО НАПРАВЛЯТЬ ПО АДРЕСУ: <u>e.a.velichko@spbu.ru</u> <u>v.tokareva@spbu.ru</u>

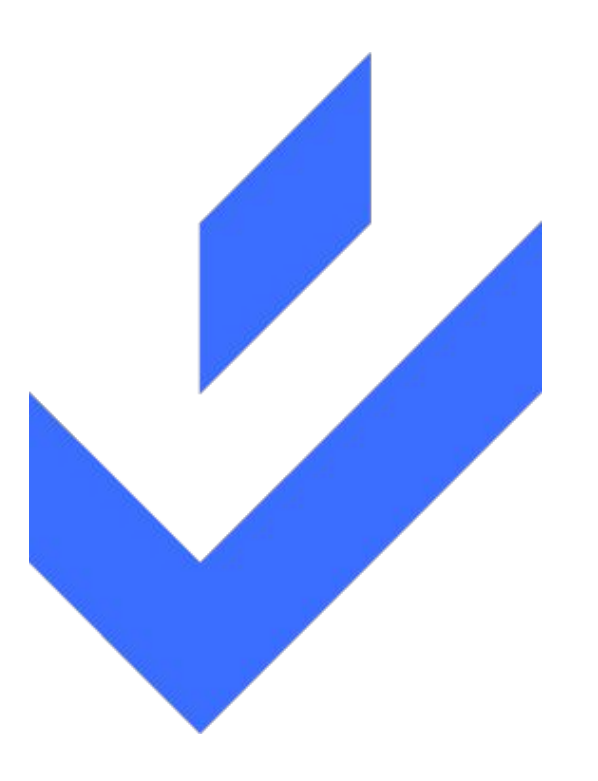

Техническая поддержка платформы: <u>support@dltc.spbu.ru</u>